## (n)Code

## "ATHENA ID PROTECT INSTALLATION GUIDE"

- 1. INSERT CD IN "CD ROM".
- 2. GO TO MY COMPUTER.

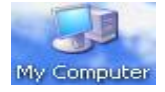

3. RIGHT CLICK ON "CD ROM" AND CLICK ON "EXPLORE".

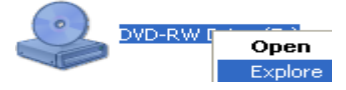

4. OPEN "CODE" FOLDER.

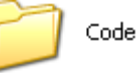

5. OPEN "DRIVERS" FOLDER.

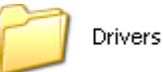

6. OPEN "Athena\_IDProtect" FOLDER.

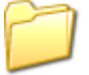

Athena\_IDProtect

7. OPEN "Toolkit\_32-bit" OR "Toolkit\_64 bit" FOLDER AS PER YOUR COMPUTER CONFIGURATION.

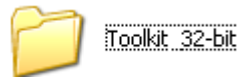

8. INSTALL FILE IDPC516-x86-en or Computer ICON file.

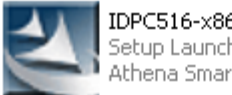

IDPC516-x86-en Setup Launcher Athena Smartcard Solutions

- 9. REMOVE THE CD FROM ROM.
- 10. THEN RESTART YOUR COMPUTER & CONNECT TOKEN PROPERLY.